### AT& Hosted Voice Service (HVS) RAY BAUM COMPLIANCE - Summary Overview

November 2021

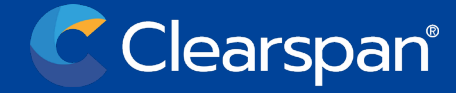

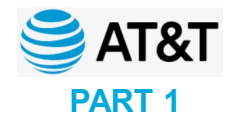

# **WARNING** CANINE INTERRUPTS

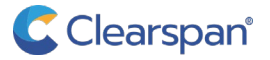

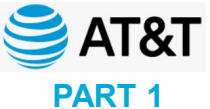

### Agenda: AT&T HVS 911 Update – Ray Baum Act Compliance Training Webinar

- Overview of Ray Baum and Kari's Law Requirements
  - Compliance dates
  - State requirements
- Clearspan compliance recommendation
- Dispatchable location
  - Defining/identifying
- Intrado Emergency Routing Service (ERS)
  - Emergency Response Location (ERL)
- OpEasy integration with Intrado Emergency Response Service (ERS) Creating Dispatchable Locations and Emergency Response Locations

  - Assigning ERLs to devices
  - (OpEasy sync with Intrado ERS waiting for write up from Marty) Migrating subscribers from existing Intrado ERS accounts
- Communicator on PCs and mobile devices
- LIS / HELD
  - MS Teams and HELD capable phones
- Next steps
- Questions

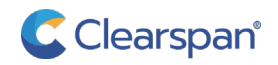

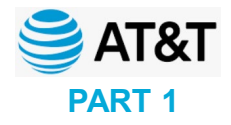

## **Overview of Ray Baum and Kari's Law requirements**

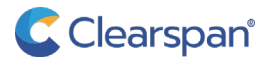

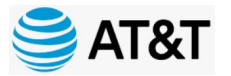

FCC 19-76

### In August 2019, the Federal Communications Commission (FCC) adopted rules implementing two federal laws that strengthen emergency calling: Kari's Law and Section 506 of RAY BAUM'S Act.

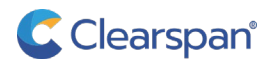

### **Overview of Ray Baum Requirements** OBJECTIVE

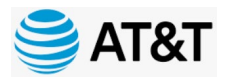

Section 506 of the RAY BAUM'S Act requires that "dispatchable location" information is conveyed with 911 calls, regardless of the technology used, so that 911 call centers (PSAP) will receive the caller's location automatically and can dispatch responders quickly and accurately locate the caller. Dispatchable location information includes the street address of the caller and additional information, such as a room or floor number, or similar information necessary to adequately identify the location of the calling party as quickly as possible.

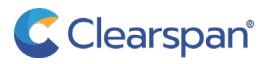

# **Overview of Ray Baum and Kari's Law Requirements**

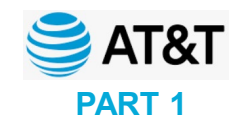

FCC 19-76

### **Ray Baum Act**

Section 506 of the RAY BAUM'S Act requires that "<u>dispatchable location</u>" information is conveyed with 911 calls, regardless of the technology used, so that 911 call centers (PSAP) will receive the caller's location automatically and can dispatch responders quickly and accurately locate the caller. Dispatchable location information includes the street address of the caller <u>and additional information</u>, such as a room or floor number, or <u>similar information</u> necessary to adequately identify the location of the calling party as quickly as possible.

### Kari's Law

The ability to make 911 calls with or without prefix digits and to provide notification that a 911 call was made

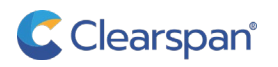

COMPLIANCE DATES

### Jan. 6, 2021

- MLTS on-premises, fixed devices (analog)
- <u>Fixed</u> interconnected VoIP services (analog)

These are wired telephones.

### Jan. 6, 2022

- MLTS on-premises, <u>non-fixed</u> devices and off-premises devices
- <u>Non-fixed</u> interconnected VoIP services

These are mobile devices or phone numbers not tied to a geographic location or wire.

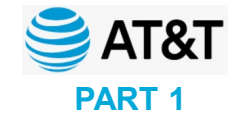

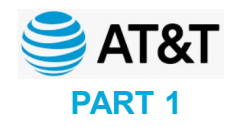

STATE ENHANCED 911 LEGISLATION

WA MT ND MN OR ID SD WY NE NV UT CA CO KS MO KY TN AZ OK SC NM AR MS TX LA

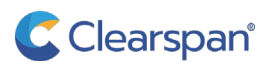

The federal requirements are the bare minimum. Every company operating in the 50 states must abide by the federal rules.

If an individual state chooses to create additional rules to follow, those are then on top of the federal rules.

Companies/organizations that have locations in multiple states will need a method to meet each state's requirements.

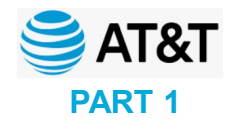

**GUIDANCE AND APPROVAL** 

We're not lawyers – We recommend that organizations work with their public safety group, regulatory advisors and legal teams to understand how these 911 laws and regulations affect their operations.

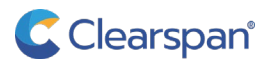

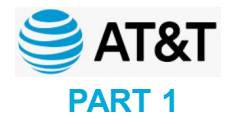

## **Dispatchable Location**

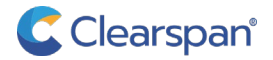

### **Overview of Ray Baum Requirements** DISPATCHABLE LOCATION

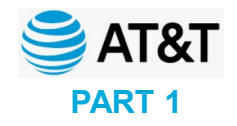

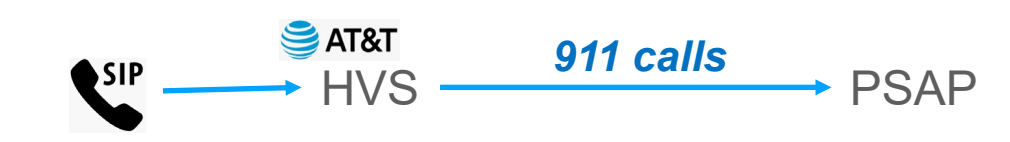

**Dispatchable location** 

101 Legacy Drive, Plano TX, 2<sup>nd</sup> floor, suite 201

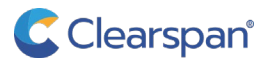

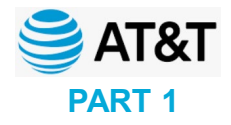

### Intrado Emergency Response Service (ERS)

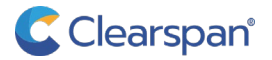

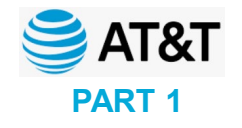

DISPATCHABLE LOCATION AND EMERGENCY RESPONSE LOCATION

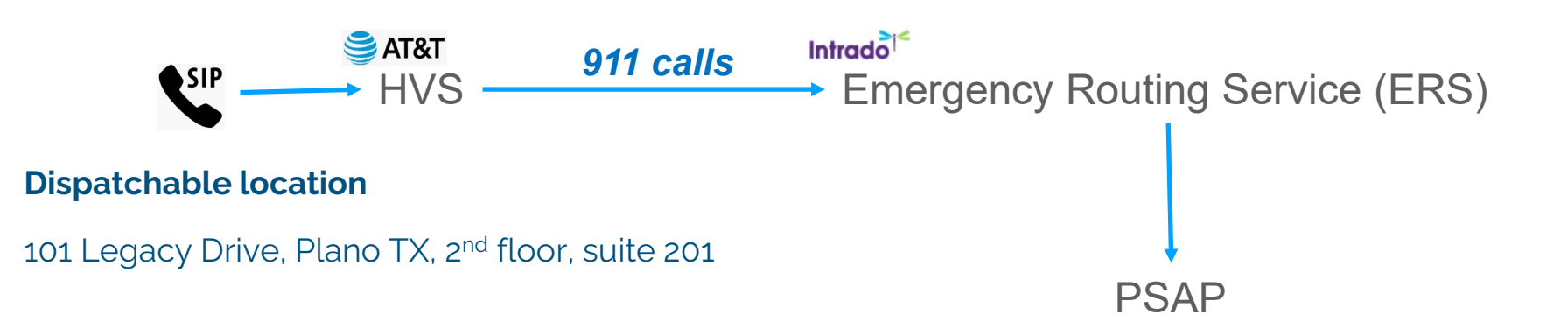

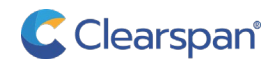

DISPATCHABLE LOCATION AND EMERGENCY RESPONSE LOCATION

PART 1

Each dispatchable location with have a 1:1 relationship to an Emergency

Response Location (ERL) in the Intrado Emergency Response Service (ERS).

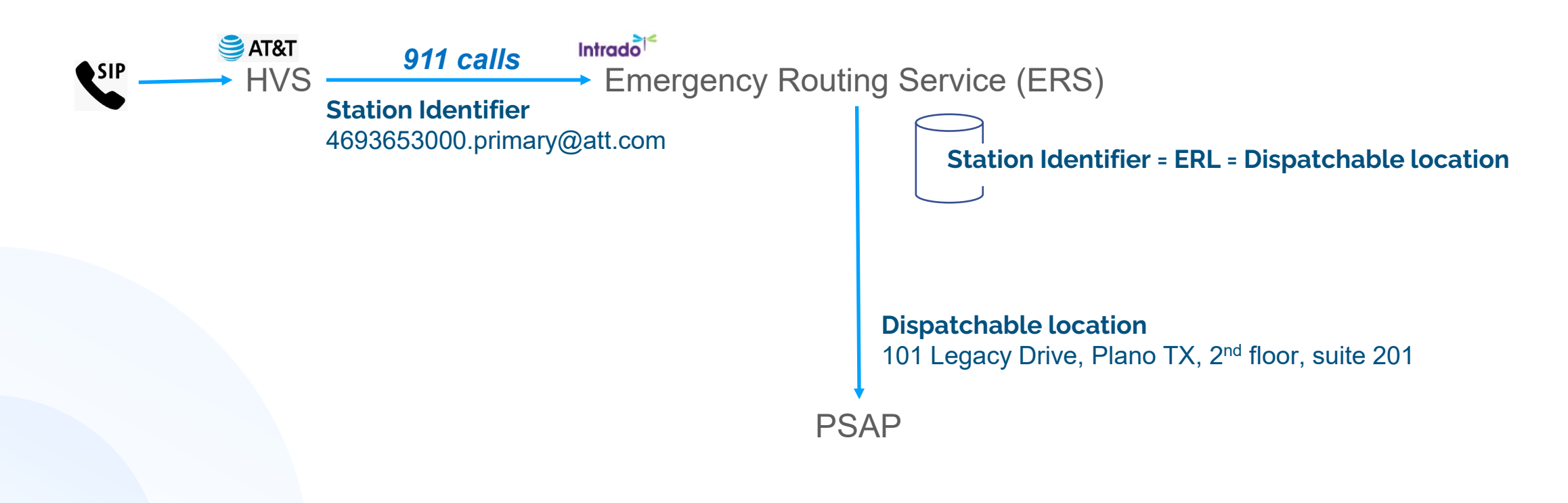

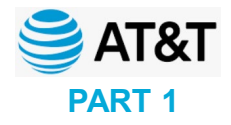

### **OpEasy integration with Intrado Emergency Response Service (ERS)**

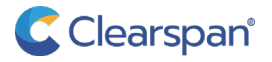

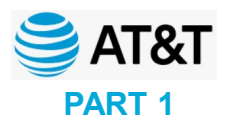

### OpEasy Integration with Intrado Emergency Routing Service (ERS) ADDITIONAL BENEFITS

OpEasy provides an integration with the ERS accounts that **significantly simplifies** the provisioning of the ERS accounts

- Individual ERL and Subscriber provisioning
- Bulk ERL and Subscriber provisioning
- Automation of ERS rules for device types
- Leverages EA, GA, DA admin roles
- DA admins limited to assign ERLs to users

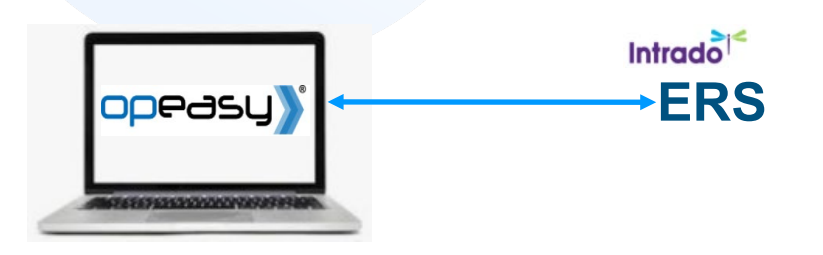

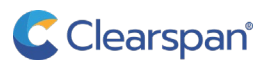

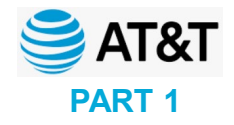

### **OpEasy creating Dispatchable Locations and Emergency Response Locations**

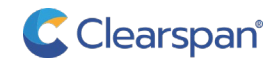

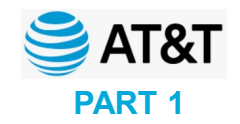

| opeasi                         | Clearspan Product Information           OpEasy Version 21.1.502         Installed 10/13/21 IFT in progress- please report any issues.     | chambersSA (System Administrator) |
|--------------------------------|----------------------------------------------------------------------------------------------------|-----------------------------------|
| Skip Nav About Logout Cha      | ange Password Release History Provisioning Reporting Admin Tools Do Not Sell My Personal Information                                      |                                   |
| Logged In                      | OpEasy                                                                                                    |                                   |
| 911 Services                   | Choose an OpEasy application.                                                                                                    |                                   |
| Administrative Tools           |                                                                                                    |                                   |
| Login Management<br>Monitoring | 911 Services                                                                                                    |                                   |
| Provisioning                   | Display and manage 911 Services.                                                                                                    |                                   |
| Reporting                      | Administrative Tools                                                                                                    |                                   |
|                                | Perform system-level management functions, including default privilege management, licensing, and system settings.                        |                                   |
|                                | Login Management                                                                                                    |                                   |
|                                | Display, add, and change OpEasy administrator names and passwords.                                                                        |                                   |
|                                | Monitoring                                                                                                    |                                   |
|                                | Display and configure system monitoring information.                                                                                      |                                   |
|                                | Provisioning                                                                                                    |                                   |
|                                | Provision Clearspan Users and Phone Devices, both individually and from spreadsheets.                                                     |                                   |
|                                |                                                                                                    |                                   |
|                                | Reporting<br>Schedule or immediately run reports. In addition, display Call Detail Reporting (CDR) records and configure the CDR Manager. |                                   |
|                                |                                                                                                    |                                   |
|                                |                                                                                                    |                                   |
|                                |                                                                                                    |                                   |
|                                |                                                                                                    |                                   |

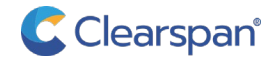

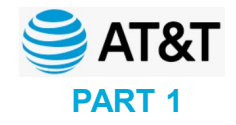

| opeasi                   | Clearspan Product Information           OpEasy Version 21.1.502         Installed 10/13/21 IFT in progress- please report any issues.                     | chambersSA (System Administrator) |
|--------------------------|----------------------------------------------------------------------------------------------------|-----------------------------------|
| Skip Nav Main Menu About | Help Logout Provisioning Reporting Admin Tools Do Not Sell My Personal Information                                                                        |                                   |
| 911 Services             | 911 Services                                                                                                    |                                   |
| EGW Manager<br>ERS       | Choose an Emergency Gateway Manager function.                                                                                                    |                                   |
|                          | Emergency Gateway (EGW)<br>Manage the Emergency Gateways Servers (EGW).<br>Emergency Routing Service (ERS)<br>Manage the Emergency Routing Service (ERS). |                                   |

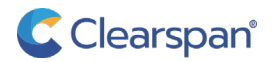

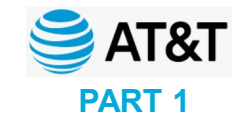

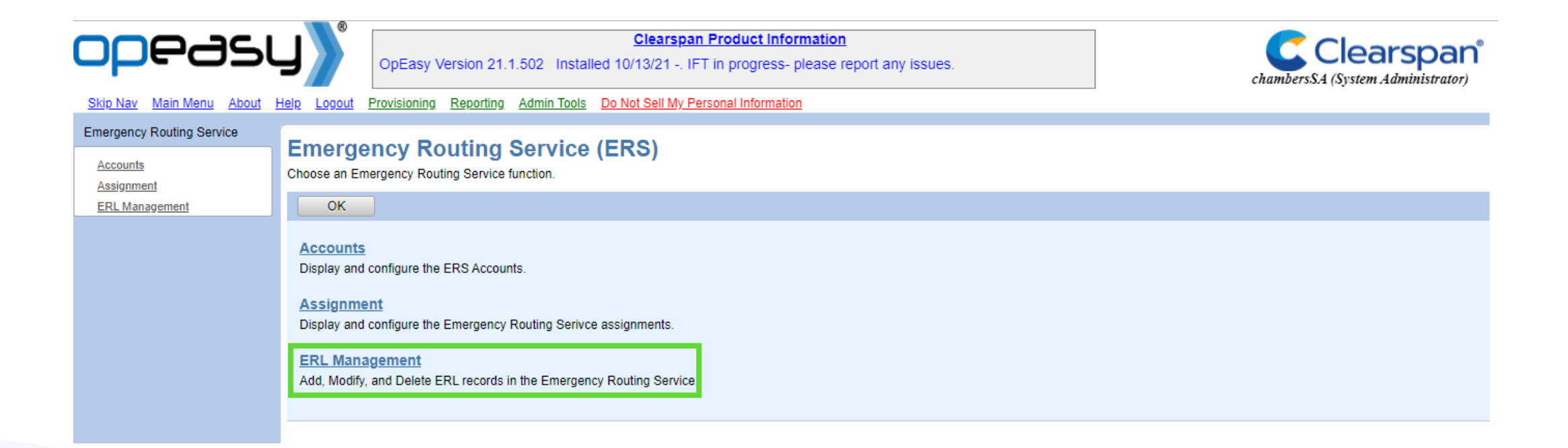

- Build the Emergency Response Location 1<sup>st</sup>
- Then assign ERLs to devices

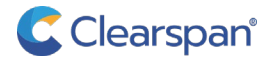

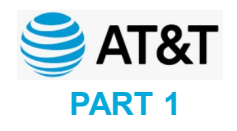

| opeasu                      | OpEasy Version 21.1.502 Inst                    | Clearspan Product Information<br>alled 10/13/21 IFT in progress- please repo | ort any issues.                               | chambersSA (System Administrator) |
|-----------------------------|-------------------------------------------------|------------------------------------------------------------------------------|-----------------------------------------------|-----------------------------------|
| Skip Nav Main Menu About He | lp Logout Provisioning Reporting Admin Too      | Is Do Not Sell My Personal Information                                       |                                               |                                   |
| Emergency Routing Service   | ERS ERL Records                                 |                                                                              |                                               |                                   |
| Assignment                  | Manage ERL Records for the ERS. To add a new ER | L, press the Add button. To display a list of ERL reco                       | rds to edit or delete, press the Search butto | n.                                |
| ERL Management              | OK Add                                          |                                                                              |                                               |                                   |
|                             | ERS Account: Clearspan-911-Test                 | T                                                                            |                                               |                                   |
|                             | ERL Search: Search                              |                                                                              |                                               |                                   |
|                             | (All ERL Records)   Contains:                   |                                                                              |                                               |                                   |
|                             |                                                 | ER                                                                           | L Records                                     |                                   |
|                             | ERL Name 💠                                      | ERL Description 💠                                                            | Address 💠                                     |                                   |
| _                           | No matching ERL records.                        |                                                                              |                                               |                                   |
|                             |                                                 | - End of                                                                     | ERL Records -                                 |                                   |
|                             |                                                 |                                                                              |                                               |                                   |
|                             |                                                 |                                                                              |                                               |                                   |

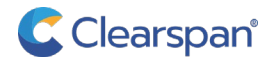

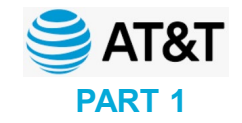

|                                               | OpEasy Version                                              | Clearspan Product Information       Clearspan Product Information         21.1.502 Installed 10/13/21 IFT in progress- please report any issues.       Clearspan*         ting       Admin Tools       Do Not Sell My Personal Information |
|-----------------------------------------------|-------------------------------------------------------------|----------------------------------------------------------------------------------------------------|
| Emergency Routing Service Accounts Assignment | ERL Record Add<br>Add a new ERL record to the ERS.          |                                                                                                    |
| ERL Management                                | OK Cancel<br>ERS Account:                                   | Clearspan-911-Test                                                                                                    |
|                                               | ERL Identification<br>* ERL Name:                           | Provide a name for the<br>ERL that is intuitive to the<br>admin                                                                                                    |
|                                               | Civic Address<br>* House #:<br>* Street/Road:<br>* City:    |                                                                                                    |
|                                               | * State:<br>* Zip Code:<br>* Country:                       | (Select State)     US      Provided with 911 call                                                                                                    |
|                                               | Description:                                                | A description of the location is intuitive to the admin,<br>this will NOT be provided with the 911 call                                                                                                    |
|                                               | Delivery Method:<br>Custom Callback:<br>Notification Email: | PSAP Security Desk Conference      (Comma-separated list of email addresses)                                                                                                    |

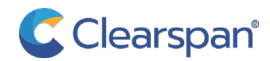

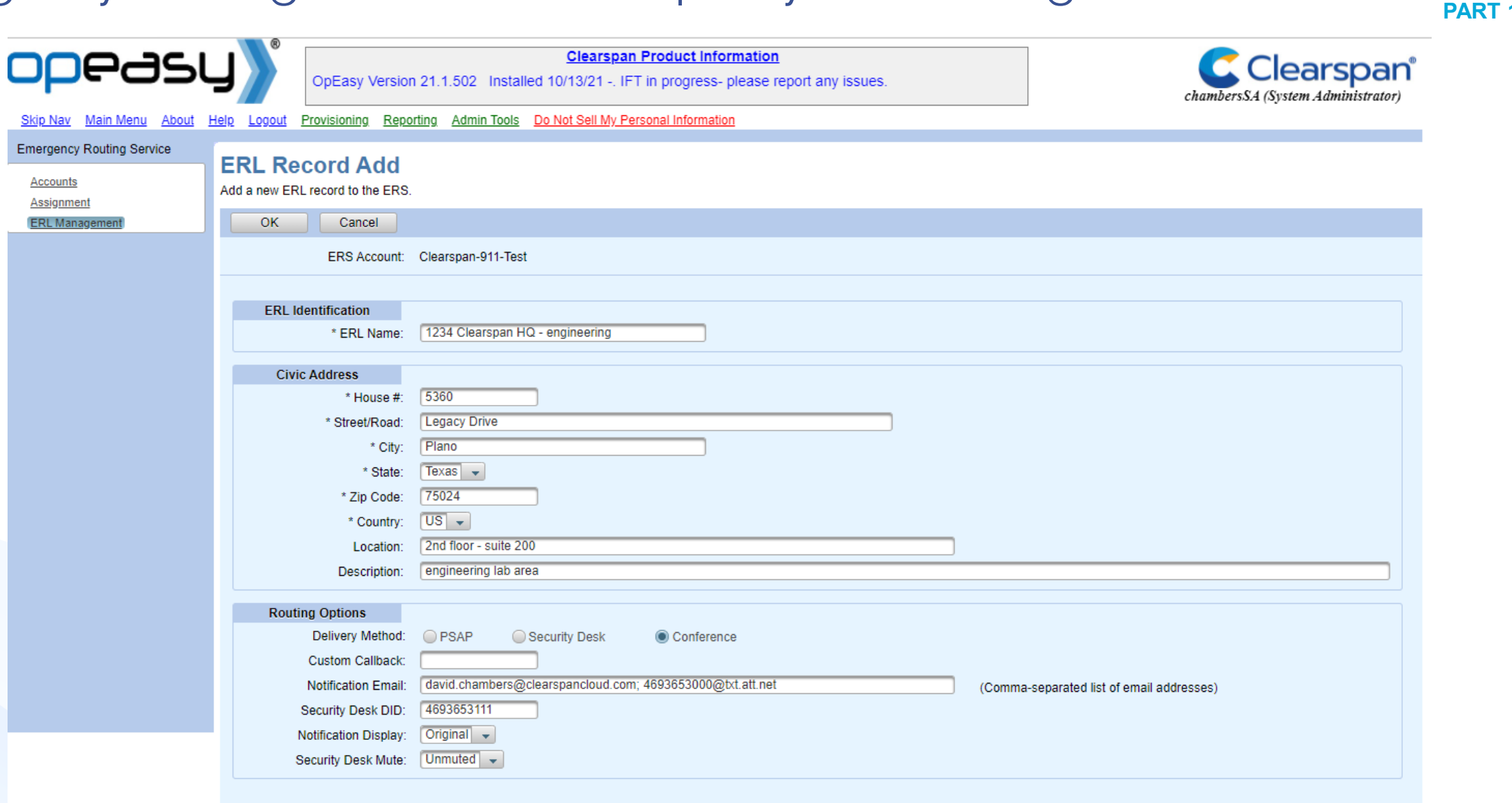

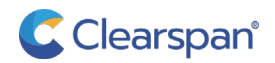

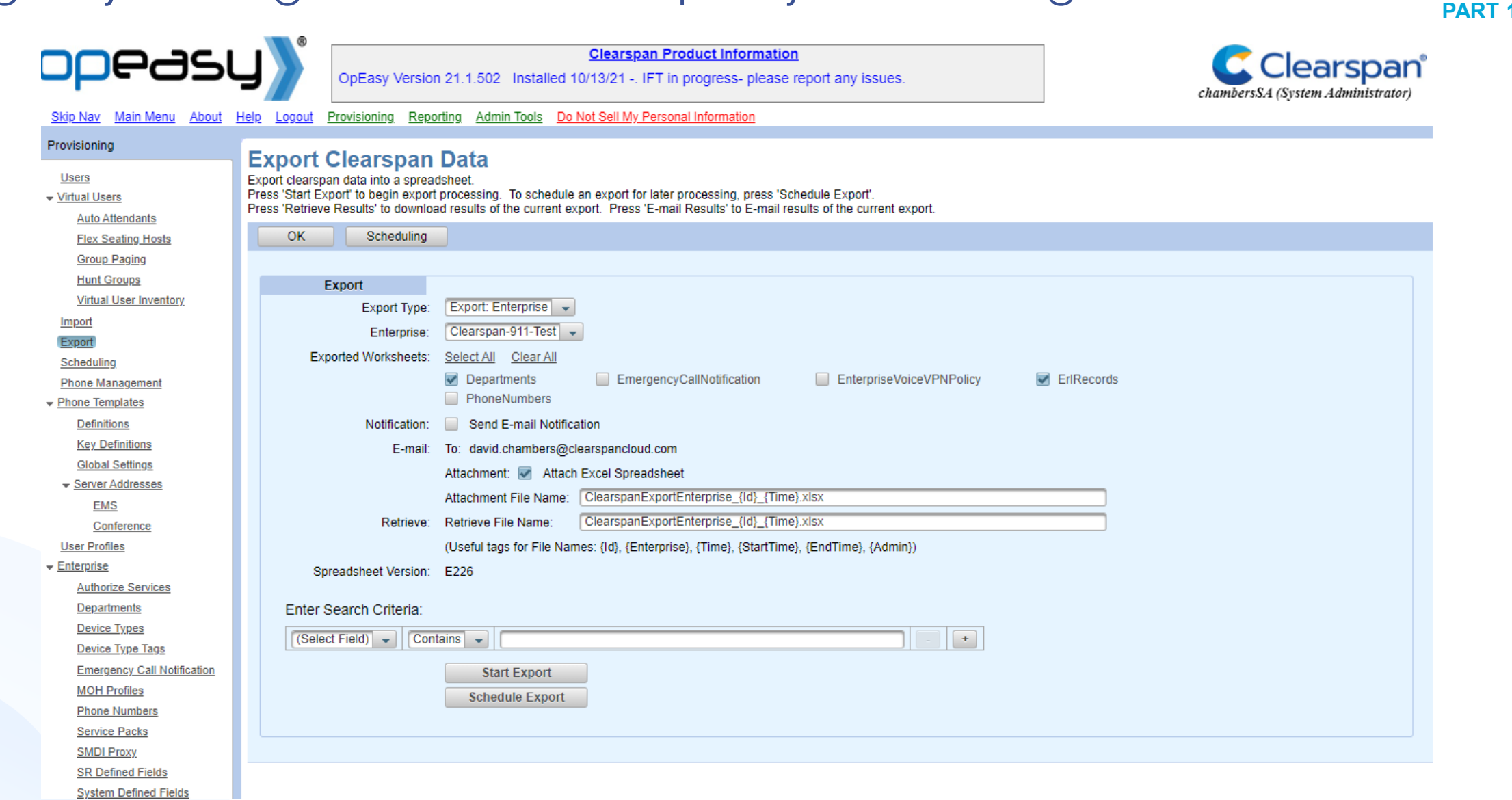

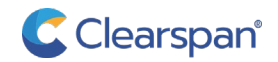

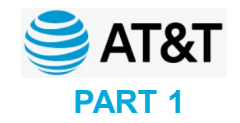

| opeasi                                                                                                    | Clearspan Product Information           OpEasy Version 21.1.502 Installed 10/13/21 IFT in progress- please report any issues.                                                                                                    | chambersSA (System Administrator) |
|----------------------------------------------------------------------------------------------------|----------------------------------------------------------------------------------------------------|-----------------------------------|
| Skip Nav Main Menu About                                                                                                    | Help Logout Provisioning Reporting Admin tools Do Not Sell My Personal Information                                                                                                    |                                   |
| Provisioning  Users  Virtual Users Auto Attendants Flex Seating Hosts Group Paging Hunt Groups Virtual User Inventory  Virtual User Inventory  Minpor Export Scheduling Phone Management Phone Templates Definitions Global Settings Server Addresses EMS Conference User Profiles EMS Authorize Services Departments Device Types Device Types Device Types Device Types Device Types Device Types Device Types Device Types Device Types Device Types | Import a list of phone devices, users, or features from a spreadsheet.<br>Press Start Import to begin import processing. To schedule an import for later processing, press 'Schedule Import'.<br>Press Retrieve Results' to download results of the current Import. Press 'E-mail Results' to E-mail results of the current import.<br>OK Get Worksheet E-mail Worksheet Scheduling |                                   |
| Emergency Call Notification                                                                                                    |                                                                                                    |                                   |

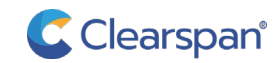

# OpEasy Provisioning - Emergency Routing Service (ERS)

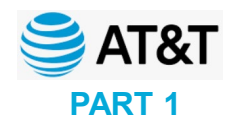

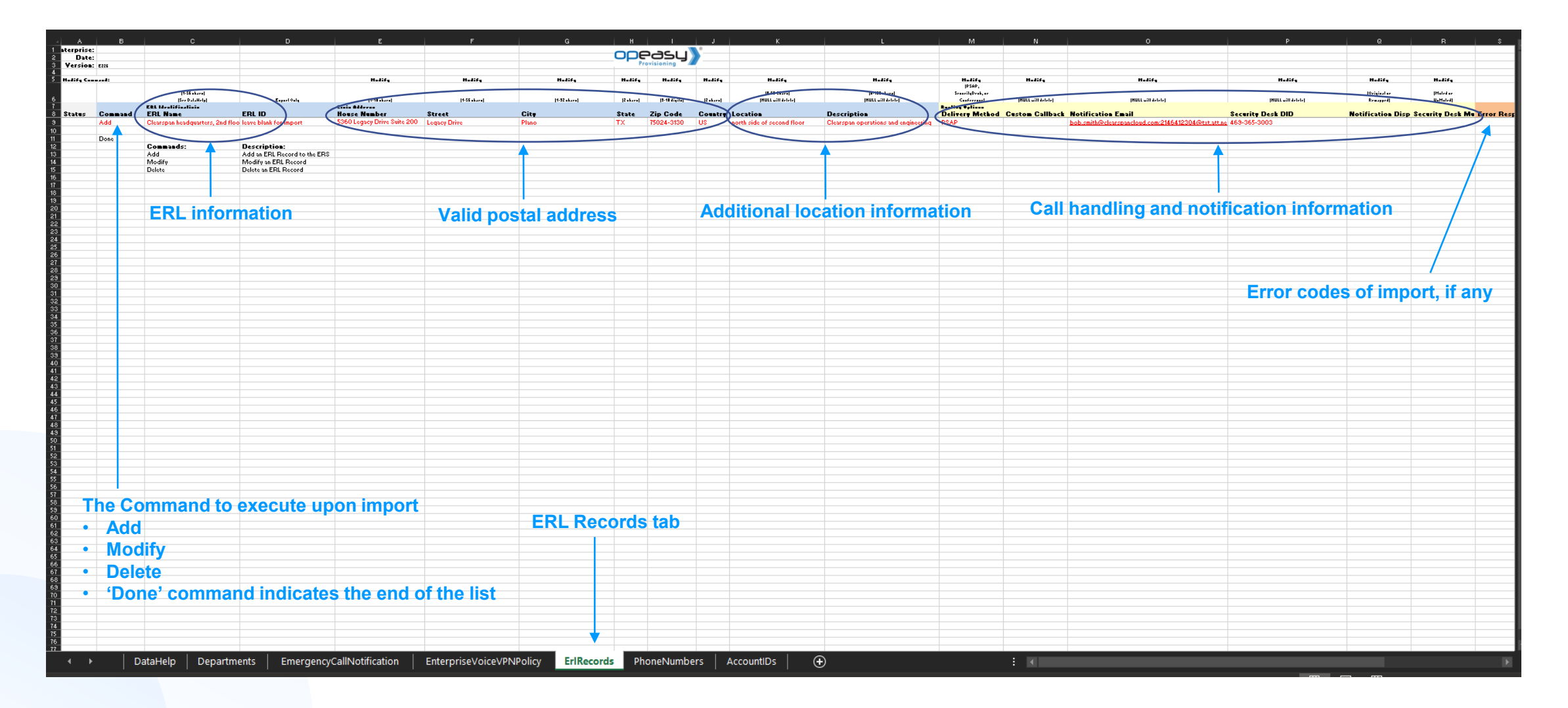

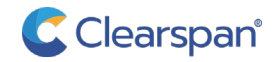

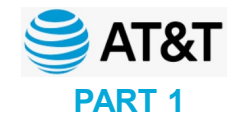

|      | А              |          | В           |                    | с                        | [                | <b>D</b>                   |
|------|----------------|----------|-------------|--------------------|--------------------------|------------------|----------------------------|
| 1    | Enterprise:    |          |             |                    |                          |                  |                            |
| 2    | Date:          |          |             |                    |                          |                  |                            |
| 3    | Version:       | E226     |             |                    |                          |                  |                            |
| 4    |                |          |             |                    |                          |                  |                            |
| 5    | Modify Comm    | and:     |             |                    |                          |                  |                            |
|      |                |          |             | (4.5               | 0 - h )                  |                  |                            |
| 6    |                |          |             | (1-5               | b Chars)<br>DataHalo)    | Evnor            | t Only                     |
| 7    |                |          |             | FRI Identification |                          | LAPOI            | t Only                     |
| 8    | Status         | Comm     | and         | ERL Name           |                          | ERL ID           |                            |
| 9    |                | Add      |             | Clearspan heado    | uarters, 2nd floor       |                  |                            |
| 10   | T              |          | T           |                    |                          |                  |                            |
| 11   |                | Done     |             |                    | T                        |                  |                            |
| 12   |                | 20110    |             | Commands:          |                          | Description:     |                            |
| 13   |                |          |             | Add                |                          | Add an ERL Reco  | rd to the ERS              |
| 14   |                |          |             | Modify             |                          | Modify an ERL Re | cord                       |
| 15   |                |          |             | Delete             |                          | Delete an ERL Re | cord                       |
| 16   |                |          |             |                    |                          |                  |                            |
| 17   |                |          |             |                    |                          |                  |                            |
| 10   |                |          |             |                    |                          |                  | i                          |
|      |                |          | - 1<br>     |                    |                          |                  |                            |
|      | Us             | e the 'A | dd' comma   | and to add an      |                          |                  |                            |
|      | ER<br>(De      | L and d  | ispatchable | e location;        |                          |                  |                            |
|      |                | me mai   | cates end   | or the list        | Provide a name for       | the ERI          |                            |
|      |                |          |             |                    | that is intuitive to the | e admin          |                            |
|      |                |          |             |                    |                          | Le               | ,<br>ave this cell blank f |
| thic | coll blank for | importe  |             |                    |                          |                  |                            |

Leave this cell blank for imports

Leave this cell blank for imports; This will be automatically generated

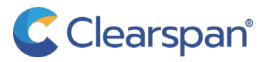

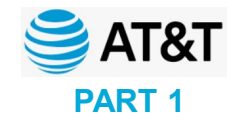

| F            | G            | Н         |               | J                                                                         | К                                                                                                    | L                                    |  |
|--------------|--------------|-----------|---------------|---------------------------------------------------------------------------|----------------------------------------------------------------------------------------------------|--------------------------------------|--|
|              |              |           | പ്പെ          |                                                                           |                                                                                                    |                                      |  |
|              |              | Pr        | ovisioning 🛛  |                                                                           |                                                                                                    |                                      |  |
| Modify       | Modify       | Modify    | Modify        | Modify                                                                    | Modify                                                                                                    | Modify                               |  |
|              |              |           |               |                                                                           | (0.00.0)                                                                                                    |                                      |  |
| (1-56 chars) | (1-32 chars) | (2 chars) | (3-10 digits) | (2 chars)                                                                 | (NULL will delete)                                                                                                    | (NULL will delete)                   |  |
| Street       | Citv         | State     | Zip Code      | Country                                                                   | Location                                                                                                    | Description                          |  |
| Legacy Drive | Plano        | TX        | 75024-3130    | US                                                                        | north side of second floor                                                                                                    | Clearspan operations and engineering |  |
|              |              |           |               |                                                                           | Image: state state | A description of the location is     |  |
|              | ddress       |           | ,             | Additional location information that<br>will be provide with the 911 call | intuitive to the admin, this will NOT<br>be provided with the 911 call                                                                                                    |                                      |  |

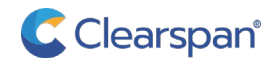

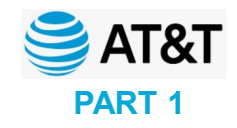

|                                                                                                    | М               | N                        | 0                                                     | О Р                                                                                      |                   |   |                                                                      | 2                                     | R                                    | S     |                |
|----------------------------------------------------------------------------------------------------|-----------------|--------------------------|-------------------------------------------------------|------------------------------------------------------------------------------------------|-------------------|---|----------------------------------------------------------------------|---------------------------------------|--------------------------------------|-------|----------------|
|                                                                                                    |                 |                          |                                                       |                                                                                          |                   |   |                                                                      |                                       |                                      |       |                |
|                                                                                                    |                 |                          |                                                       |                                                                                          |                   |   |                                                                      |                                       |                                      |       |                |
|                                                                                                    |                 |                          |                                                       |                                                                                          |                   |   |                                                                      |                                       |                                      |       |                |
|                                                                                                    | Modify          | Modify                   | Modify                                                | Modify                                                                                   |                   |   | Mo                                                                   | dify                                  | Modify                               |       |                |
| (PSAP,<br>SecurityDesk, or<br>Conference) (NULL will delete)                                                                                                    |                 | (NULL will delete)       | (NULL will delete)                                    | (NIII L will delete)                                                                     |                   |   | (Original or                                                         |                                       | (Muted or                            |       |                |
| Routing                                                                                                    | Routing Options |                          | (1022 118 0000)                                       |                                                                                          | (HOLL WING        |   |                                                                      | pped)                                 | onnatod                              | ,<br> |                |
| Deliver                                                                                                    | y Method        | Custom Callback          | Notification Email                                    |                                                                                          | Security Desk DID |   | Notification                                                         | Display                               | Security Desk                        | Mute  | Error Response |
| PSAP                                                                                                    |                 |                          | bob.smith@clearspancloud.com;21464                    | <u>12222@txt.att.net</u>                                                                 | 469-365-3003      |   |                                                                      |                                       | UnMuted                              |       |                |
|                                                                                                    |                 |                          |                                                       |                                                                                          |                   | T |                                                                      |                                       |                                      | T     |                |
|                                                                                                    |                 |                          |                                                       |                                                                                          |                   |   |                                                                      |                                       |                                      |       |                |
|                                                                                                    |                 |                          |                                                       |                                                                                          |                   |   |                                                                      |                                       |                                      |       |                |
|                                                                                                    |                 |                          |                                                       |                                                                                          |                   |   |                                                                      |                                       |                                      |       |                |
|                                                                                                    |                 |                          |                                                       |                                                                                          |                   |   |                                                                      |                                       |                                      |       |                |
|                                                                                                    |                 |                          |                                                       |                                                                                          |                   |   |                                                                      |                                       |                                      |       |                |
|                                                                                                    |                 |                          |                                                       |                                                                                          |                   |   |                                                                      |                                       |                                      |       |                |
|                                                                                                    |                 |                          |                                                       |                                                                                          |                   |   |                                                                      |                                       |                                      |       |                |
|                                                                                                    | Leav            | ve this cell blank for D | ID users                                              |                                                                                          |                   |   | Only applie                                                          | s if the sec                          | curity desk                          |       |                |
| Where                                                                                                    | to route the ca | all                      | List of email addresses and comma (,), that will rece | nd/or email-to-text addresses, separated by<br>ceive alerts when a 911 call is initiated |                   |   | is the part of the 911 call, eithe<br>conference or only destination |                                       | call, either<br>estination           |       |                |
| <ul> <li>Where to route the call</li> <li>PSAP</li> <li>Security Desk (requires a DID in column 'P'</li> <li>Conference (ERS will conference the caller, PSAP, &amp; Security Desk)</li> </ul> |                 |                          |                                                       |                                                                                          |                   | Ĩ | Only ap<br>is part o                                                 | <br>plies if <sup>-</sup><br>of a 911 | the security desk<br>conference call |       |                |

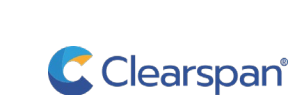

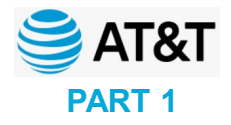

### **OpEasy assigning ERLs to devices**

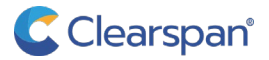

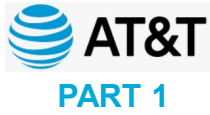

| Skip.Nay Main Menu About                                                              |                   | OpEasy Version 21.1.502 Insta                                                                               | Iled 10/1                         | Sell My Personal                    | duct Information<br>rogress- please report any<br>Information | issues.                                                    | ambers.S. | Clea<br>A (System 2 | <b>Irspan</b> <sup>®</sup><br>Administrator)                                                                                                    |      |             |
|---------------------------------------------------------------------------------------|-------------------|----------------------------------------------------------------------------------------------------|-----------------------------------|-------------------------------------|---------------------------------------------------------------|------------------------------------------------------------|-----------|---------------------|----------------------------------------------------------------------------------------------------|------|-------------|
| Provisioning                                                                          | Adve              | noodu Lloor Modify                                                                                          |                                   |                                     |                                                               |                                                            |           |                     |                                                                                                    |      |             |
| Users<br>Virtual Users<br>Auto Attendants                                             | Modify ar         | n existing Clearspan user. K Cancel Apply I                                                                 | Delete                            | )                                   |                                                               |                                                            |           |                     |                                                                                                    |      |             |
| Flex Seating Hosts<br>Group Paging<br>Hunt Groups<br>Virtual User Inventory<br>Import |                   | Enterprise: Mitel Corporate<br>Group: Plano 5th Floor<br>User: Chambers, David<br>Service: (Select Service) | Users<br>Engineerii<br>(david.cha | ng Cloud Support<br>ambers@aastra.c | om)                                                           |                                                            |           |                     |                                                                                                    |      |             |
| Export<br>Scheduling                                                                  | User              | Optional Phones Announcements                                                                               |                                   |                                     |                                                               |                                                            |           |                     |                                                                                                    |      |             |
| Phone Management                                                                      |                   |                                                                                                    |                                   |                                     |                                                               |                                                            |           |                     | (Close Other Tabs)                                                                                                    |      |             |
|                                                                                       |                   | Phone Devices                                                                                               |                                   |                                     |                                                               |                                                            |           |                     |                                                                                                    |      |             |
| Definitions                                                                           |                   | Primary Phone: Mitel6873iDMS-46                                                                             | 69365361                          | 6                                   |                                                               |                                                            |           |                     |                                                                                                    |      |             |
| Key Definitions                                                                       |                   | Phone Level: Group                                                                                          |                                   |                                     |                                                               |                                                            |           |                     |                                                                                                    |      |             |
| Global Settings                                                                       |                   | Edit Vie                                                                                                    | w Templa                          | ate                                 |                                                               |                                                            |           |                     |                                                                                                    |      |             |
| <ul> <li>Server Addresses</li> </ul>                                                  |                   |                                                                                                    |                                   |                                     |                                                               |                                                            |           |                     |                                                                                                    |      |             |
| EMS                                                                                   | :                 | Shared Call Appearance: Add Shared Ca                                                                       | all Appear                        | rance (add a                        | line for this user on another pho                             | one)                                                       |           |                     |                                                                                                    |      |             |
| Conference                                                                            |                   | SCA Options                                                                                                 |                                   |                                     |                                                               |                                                            |           |                     |                                                                                                    |      |             |
| User Profiles                                                                         |                   |                                                                                                    |                                   |                                     |                                                               |                                                            |           |                     |                                                                                                    |      |             |
| ★ Enterprise                                                                          |                   | Phone Restart                                                                                               |                                   |                                     |                                                               |                                                            |           |                     |                                                                                                    |      |             |
| Authorize Services                                                                    |                   | Select All Phones: Restart                                                                                  | Soloctod                          | Dhones                              |                                                               |                                                            |           |                     |                                                                                                    |      |             |
| Departments<br>Device Types                                                           |                   | Postart Phones on Cave:                                                                                     | Selected                          | i nones                             |                                                               |                                                            |           |                     |                                                                                                    |      |             |
| Device Types<br>Device Type Tags                                                      |                   | Restart Phones on Save.                                                                                     |                                   |                                     |                                                               |                                                            |           |                     |                                                                                                    |      |             |
| Emergency Call Notification                                                           |                   |                                                                                                    |                                   |                                     |                                                               |                                                            |           |                     |                                                                                                    |      |             |
| MOH Profiles                                                                          |                   |                                                                                                    |                                   |                                     |                                                               | Phone Devices                                              |           |                     |                                                                                                    |      |             |
| Phone Numbers<br>Service Packs                                                        | Restart<br>Select | Device Name 💠                                                                                               | Device<br>Level                   | MAC Address                         | Device Type 💠                                                 | Line / Port 💠                                              | Type<br>≎ | Disabled<br>≎       | Template 💠                                                                                                    |      | Edit        |
| SMDI Proxy                                                                            |                   | Mitel6873iDMS-4693653616                                                                                    | Group                             | 08000E9E7432                        | Mitel 6873i (DMS)                                             | 4693653616 primary@m4k clearspan mitel.com                 | Primary   | false               | Secure 6873i (Group)                                                                                                    | View | Fdit        |
| SR Defined Fields                                                                     |                   | 4603653616-EngageDesktop                                                                                    | Group                             |                                     | Business Communicator - PC                                    | 4603653616 sca01desktop@rug.clearspan.mitel.com            | SCA       | falso               | CSEngage-Deskton (Enterprise)                                                                                                    | View | - Edit      |
| System Defined Fields                                                                 |                   |                                                                                                    | Oroup                             |                                     | Oceanest Makile                                               | 4000050040 con 02cc Encount Makila Onus also con mital com | 004       | 6100                | COEngage-Desktop (Enterprise)                                                                                                    | View |             |
| User Defined Fields                                                                   |                   | 4093053010.Engagewidblie                                                                                    | Group                             |                                     | Connect - Mobile                                              | 4693653616.sca02csEngageMobile@rug.clearspan.mitel.com     | SCA       | Taise               | CSEngage-Mobile (Enterprise)                                                                                                    | View | <u>Eait</u> |
| Voice VPN                                                                             |                   | Aastra6867iDMS-4693653616.sca03                                                                             | Group                             | 00085D3F12E3                        | Aastra 6867i (DMS)                                            | 4693653616.sca03@rug.clearspan.mitel.com                   | SCA       | false               | OneLineRemote (Enterprise)                                                                                                    | View | <u>Edit</u> |
|                                                                                       |                   | Mitel6873iDMS-4693653616.sca4                                                                               | Group                             | 08000F9F802A                        | Mitel 6873i (DMS)                                             | 4693653616.sca04@rug.clearspan.mitel.com                   | SCA       | false               | OneLineRemote (Enterprise)                                                                                                    | View | Edit        |
| Announcements<br>Auth Coden                                                           |                   | PolycomTrio8800DMS-4693653616.sca05                                                                         | Group                             | 64167F1E3600                        | Polycom Trio 8800 (DMS)                                       | 4693653616.sca05@m4k.clearspan.mitel.com                   | SCA       | false               | <ul> <li></li> <li></li> <li><td></td><td>Edit</td></li></ul> |      | Edit        |
| Call Dickup                                                                           |                   | MSTeams-4693653616sca06                                                                                     | Group                             |                                     | Clearspan Native Teams Int                                    | 4693653616.sca06msteams@sbc1.clearspan.mitel.com           | SCA       | false               |                                                                                                    |      | Edit        |
| Departments                                                                           |                   |                                                                                                    |                                   |                                     |                                                               | - End of Phone Devices -                                   |           |                     |                                                                                                    |      |             |
| Departments                                                                           |                   |                                                                                                    |                                   |                                     |                                                               |                                                            |           |                     |                                                                                                    |      |             |

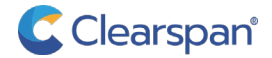

| Export                              |                      |                                                                                                    |                                     |                    |                                   |                                     |                 |         |            |                            |
|-------------------------------------|----------------------|----------------------------------------------------------------------------------------------------|-------------------------------------|--------------------|-----------------------------------|-------------------------------------|-----------------|---------|------------|----------------------------|
| Scheduling                          | Phone D              | evice: 911TEST-2 (C                                                                                                    | eroup) 👻                            |                    |                                   |                                     |                 |         |            |                            |
| Phone Management                    | * Device             | evel: Group                                                                                                    |                                     |                    |                                   |                                     |                 |         |            |                            |
| <ul> <li>Phone Templates</li> </ul> | Device               | Type: Aastra 6867i                                                                                                    | (DMS)                               |                    |                                   |                                     |                 |         |            |                            |
| Definitions                         |                      |                                                                                                    |                                     |                    |                                   |                                     |                 |         |            |                            |
| Key Definitions                     | Tem                  | plate: DA-ONE-LINE                                                                                                    | (Group) 👻                           |                    |                                   |                                     |                 |         |            |                            |
| Global Settings                     |                      | View Templ                                                                                                    | ate                                 |                    |                                   |                                     |                 |         |            |                            |
|                                     |                      | the state of the state of the s |                                     |                    |                                   |                                     |                 |         |            |                            |
| EMS                                 |                      | Restart Ph                                                                                                    | ones on Save                        |                    |                                   |                                     |                 |         |            |                            |
| Conference                          |                      |                                                                                                    |                                     |                    |                                   |                                     |                 |         |            |                            |
| User Profiles                       | Hearling             |                                                                                                    |                                     |                    |                                   |                                     |                 |         |            |                            |
| <ul> <li>Enterprise</li> </ul>      | User Line            | Parts 4603654375 r                                                                                                    | riman/ 011test2                     |                    | @ a clearspancloud.com            |                                     |                 |         |            |                            |
| Authorize Services                  | * Line .             | Port: 4093034373.                                                                                                    | minary.9 mestz                      | ]                  | Calciearspancioud.com             |                                     |                 |         |            |                            |
| <u>Departments</u>                  | Line Po              | sition: 1st Phone Line                                                                                                    | l.                                  |                    |                                   |                                     |                 |         |            |                            |
| Device Types                        |                      |                                                                                                    |                                     |                    |                                   |                                     |                 |         |            |                            |
| Device Type Tags                    | Hide Details         |                                                                                                    |                                     |                    |                                   |                                     |                 |         |            |                            |
| Emergency Call Notification         | Device Departmention |                                                                                                    |                                     |                    |                                   |                                     |                 |         |            |                            |
| MOH Profiles                        | Device Description   | - Normal Contraction                                                                                                    |                                     |                    |                                   |                                     | _               |         |            |                            |
| Phone Numbers                       | Descr                | ption:                                                                                                    |                                     |                    |                                   |                                     |                 |         |            |                            |
| Service Packs                       | Serial Nu            | mber:                                                                                                    |                                     |                    |                                   |                                     |                 |         |            |                            |
| SMDI Proxy                          | Phone Loo            | ation:                                                                                                    |                                     |                    |                                   |                                     |                 |         |            |                            |
| SR Defined Fields                   |                      |                                                                                                    |                                     |                    |                                   |                                     |                 |         |            |                            |
| System Defined Fields               | Dovice Configuratio  |                                                                                                    |                                     |                    |                                   |                                     |                 |         |            |                            |
| User Defined Fields                 | Device Comiguratio   |                                                                                                    |                                     |                    |                                   |                                     |                 |         |            |                            |
| Voice VPN                           | Host Name / IP Ad    | iress:                                                                                                    |                                     |                    |                                   | Port:                               |                 |         |            |                            |
| r <u>Group</u>                      | Outbound F           | roxy:                                                                                                    |                                     |                    |                                   |                                     |                 |         |            |                            |
| Announcements                       | Stun S               | erver:                                                                                                    |                                     |                    |                                   |                                     |                 |         |            |                            |
| Auth Codes                          | * MAC Ad             | Iress: 00085D57F5/                                                                                                    | E (Devic                            | e's MAC Address    | or Auto Install Device ID)        |                                     |                 |         |            |                            |
| Call Pickup                         |                      |                                                                                                    |                                     |                    |                                   |                                     |                 |         |            |                            |
| Departments                         | Device Pro           | tocol: SIP 2.0                                                                                                    |                                     |                    |                                   |                                     |                 |         |            |                            |
| Device Type Tags                    | Transport Pro        | tocol: Unspecified                                                                                                    | -                                   |                    |                                   |                                     |                 |         |            |                            |
| Emergency Call Notification         | VL/                  | N ID:                                                                                                    | VI AN is not enable                 | d in the template) |                                   |                                     |                 |         |            |                            |
| Group Paging                        |                      | WARNING: M                                                                                                    | difying the VLAN IF                 | ) may cause the r  | abone to stop operating           |                                     |                 |         |            |                            |
| Music On Hold                       | CDI Decent           | Tradinino. W                                                                                                    |                                     | may cause the      | shone to stop operating.          |                                     |                 |         |            |                            |
| Night Forwarding                    | ERL Record N         | ame. (None) 👻                                                                                                    |                                     |                    |                                   |                                     |                 |         |            |                            |
| Phone Directory Mgmt                | Encryption (TLS/S    | (None)                                                                                                    | oppingstime lat                     | Clearan            | aaring Job: 5360 J 5040V DB - DLA | NO. TV 75024 and Base suits 200     | An ED           | dror    | dow        | hoy based on enterprise    |
| Phone Numbers                       | Lincol               | Ciearspan HC                                                                                                    | <ul> <li>engineering lab</li> </ul> | Glearspan engin    | eening lab: 5360 LEGACY DR, PLA   | NO, 1A 75024, 2nd 1100r - Suite 200 |                 | r aiot  |            | i box, based on enterprise |
| Speed Dial 8 Lists                  | Lines/               | UIIS.                                                                                                    |                                     |                    |                                   |                                     |                 |         |            |                            |
| Speed Dial 100                      | Assigned Lines/I     | Ports: 1                                                                                                    |                                     |                    |                                   |                                     |                 |         |            |                            |
| SR Defined Fields                   | Unassigned Lines/    | Ports: 8                                                                                                    |                                     |                    |                                   |                                     |                 |         |            |                            |
| System Defined Fields               |                      |                                                                                                    |                                     |                    |                                   |                                     |                 |         |            |                            |
| Virtual Extensions                  |                      |                                                                                                    |                                     |                    |                                   |                                     |                 |         |            |                            |
|                                     |                      |                                                                                                    |                                     |                    |                                   |                                     |                 |         |            |                            |
|                                     |                      |                                                                                                    |                                     |                    | Phone Device Users                |                                     |                 |         | _          | A                          |
|                                     | Last Name First Nam  | e 💠 Department 💠                                                                                                    | Phone Number                        | Extension 💠        | User ID 💠                         | Line / Port 💠                       |                 | Type 💠  | Position 💠 |                            |
|                                     | 6867i 911TEST-       |                                                                                                    | 469-365-4375                        | 54375              | 911test2@clearspancloud.com       | 4693654375.primary.911test2@a.clea  | arspancloud.com | Primary | 1          |                            |
|                                     |                      |                                                                                                    |                                     |                    | - End of Users -                  |                                     |                 |         |            |                            |
|                                     |                      |                                                                                                    |                                     |                    |                                   |                                     |                 |         |            |                            |

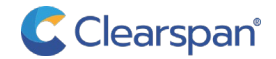

AT&T

PART 1

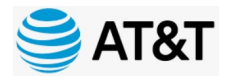

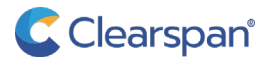

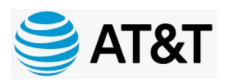

Converting ERS to HVS Subscribers

- The Intrado ERS is the master reference for the ERL data
  - OpEasy will pull the ERL information from the ERS fur HVS user provisioning
- HVS (Clearspan) is the master reference for the ERS subscribers
  - OpEasy 21.1 has a 'sync' function that will take the HVS subscriber information and update the ERS Subscribers

For an existing ERS sub-account, the ERS administrator needs to execute an ERS subscriber export and then import those subscribers via an OpEasy import to ensure that OpEasy synchronizes correctly

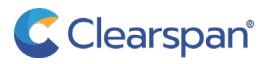

#### Migrating subscribers from existing Intrado ERS Accounts Converting ERS to HVS Subscribers

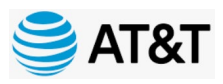

COnverting ERS to FIVS Subscribers

Need to provide Intrado ERS Account IDs to the Clearspan OPS team

# Intrado Emergency Routing Service

A Dashboard  $\mathscr{P}$  Provisioning  $\blacksquare$  Monitoring  $\checkmark$  Administration  $\checkmark$ 

Home / Clearspan Cloud - LIS lab / Dru's Test Account

### **Account Dashboard**

| SENERAL INFORMATION                              |  |  |  |  |  |  |  |  |
|--------------------------------------------------|--|--|--|--|--|--|--|--|
| Dru's Test Account                               |  |  |  |  |  |  |  |  |
| Account ID: 8E45C1C3-A3A8-40F7-937D-0AF75C860CF4 |  |  |  |  |  |  |  |  |
| <b>NOC Contact:</b> (985) 554-7744               |  |  |  |  |  |  |  |  |

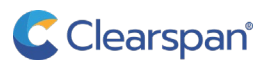

# Migrating subscribers from existing Intrado ERS Accounts Converting ERS to HVS Subscribers

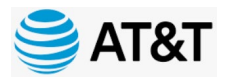

| Intrado                | Emergency Routing Ser                 | vice                                    |          |                   |                   |                   |              |              |        |
|------------------------|---------------------------------------|-----------------------------------------|----------|-------------------|-------------------|-------------------|--------------|--------------|--------|
| 🕆 Dashboard 🥒          | Provisioning 📑 Monitoring             | Administration V                        |          |                   |                   |                   |              |              |        |
| Home / Clearspan Cloud | I - LIS lab / Dru's Test Account / Pr | ovisioning                              |          |                   |                   |                   |              |              |        |
| Provisioning           | l                                     |                                         |          |                   |                   |                   |              |              |        |
| <b>EXPORT</b>          | BATCH PROVISION                       | ling                                    |          |                   |                   |                   |              |              |        |
| ← FILTER               |                                       |                                         |          |                   |                   |                   |              |              |        |
| ♥ ERLS                 |                                       | 器 SUBNETS 중 WIRELESS ACCESS POINTS ■ SW | ITCHES   |                   |                   |                   |              |              |        |
| + ADD SUB              | SCRIBER                               |                                         |          |                   |                   |                   |              |              |        |
| Search                 |                                       |                                         |          |                   |                   |                   |              |              |        |
| Search by Subsc        | riber ID                              | Q                                       |          |                   |                   |                   |              |              |        |
| Showing 1 to 6 of (    | 6 entries                             |                                         |          |                   |                   |                   |              |              |        |
| RELOCATE               | SUBSCRIBER ID                         | ERLINFORMATION                          | ERL NAME | RESPONDER<br>TYPE | ROUTING<br>STATUS | ADDRESS<br>STATUS | ACCOUNT NAME | LAST UPDATED | DELETE |

| RELUCATE | SUBSCRIBER ID      | ERLINFORMATION                                      | ERL NAME  | TYPE | STATUS   | STATUS | ACCOUNT NAME              | LAST UPDATED          | DELETE |
|----------|--------------------|-----------------------------------------------------|-----------|------|----------|--------|---------------------------|-----------------------|--------|
| =        | 3124481201.primary | 3 BLACK DOG LN, SPRING, TX 77389<br>Attic           | Black Dog | PSAP | Enhanced | Valid  | <u>Dru's Test Account</u> | 2021-10-20 @ 15:10:26 | ā      |
| 11       | 3124481200.primary | 36 ROVER LN, HICKSVILLE, NY 11801<br>Basement, PSAP | Rover     | PSAP | Enhanced | Valid  | Dru's Test Account        | 2021-10-20 @ 15:09:54 | ā      |
|          | 3124481005 primary | 36 ROVER EN HICKSVILLE NY 11801                     | Rover     | PSAP | Enhanced | Valid  | Dru's Test Account        | 2021-10-20 @ 09-03-22 |        |

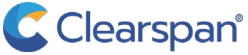

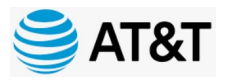

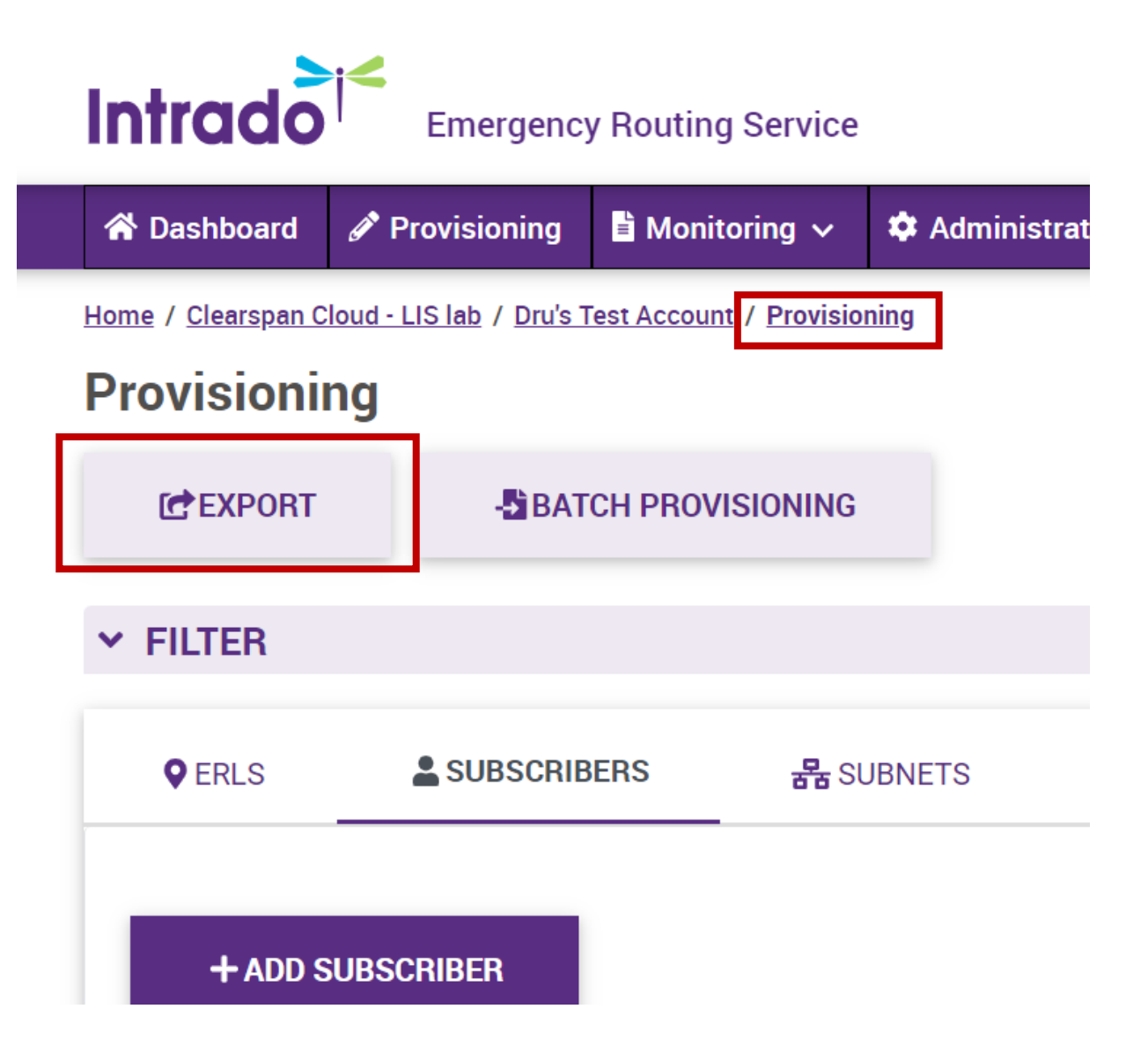

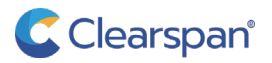

# Migrating subscribers from existing Intrado ERS Accounts Converting ERS to HVS Subscribers

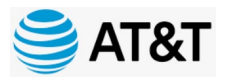

| Export Results                  |                             |                      | × |
|---------------------------------|-----------------------------|----------------------|---|
|                                 |                             |                      |   |
| Reports have a limit of 500,000 | entries.                    |                      |   |
| File Name                       |                             |                      |   |
| Example: myExportFile           |                             |                      |   |
| tem Type(s) *                   |                             |                      |   |
| V ERLs                          |                             |                      |   |
| <ul> <li>Subscribers</li> </ul> |                             |                      |   |
| ✓ Subnets                       |                             |                      |   |
| Vireless Access Points          |                             |                      |   |
| V Switches                      |                             |                      |   |
| Select Columns *                |                             |                      |   |
| Item Type *                     | V Port ID *                 | Call Delivery        |   |
| Account Name/ID *               | ✓ Address *                 | Security Desk DID    |   |
| Sub Account Name/ID *           | ✓ Location *                | SD Mute              |   |
| Subscriber ID *                 | ✓ Name *                    | Notification Display |   |
| ✓ Subnet ID *                   | ERL Label                   | Custom Callback DID  |   |
| Subnet Name *                   | Responder Type              | Latitude             |   |
| BSSID *                         | Routing Status              | Longitude            |   |
| Access Point Name/ID *          | Address Status              | Map URL              |   |
| Switch Name *                   | Last Updated                |                      |   |
| ✓ Chassis ID *                  | Language                    |                      |   |
| Port Name *                     | Emergency Call Notification |                      |   |

CANCEL EXPORT

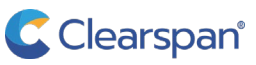

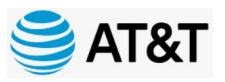

Converting ERS to HVS Subscribers

### **Required fields**

#### ltem Type(s) \*

ERLs

Subnets

Wireless Access Points

Switches

#### Select Columns \*

Item Type \*
Account Name/ID \*
Sub Account Name/ID \*
Subscriber ID \*

| Port ID *  |
|------------|
| Address *  |
| Location * |

✓ Name \*

| File Name                                 |                             |                      |
|-------------------------------------------|-----------------------------|----------------------|
| Example: myExportFile                     |                             |                      |
| Item Type(s) *                            |                             |                      |
| ERLs                                      |                             |                      |
| ✓ Subscribers                             |                             |                      |
| Subnets                                   |                             |                      |
| Wireless Access Points                    |                             |                      |
| Switches                                  |                             |                      |
| Select Columns *                          |                             |                      |
| ✓ Item Type *                             | Port ID *                   | Call Delivery        |
| Account Name/ID *                         | Address *                   | Security Desk DID    |
| <ul> <li>Sub Account Name/ID *</li> </ul> | Location *                  | SD Mute              |
| <ul> <li>Subscriber ID *</li> </ul>       | ✓ Name *                    | Notification Display |
| Subnet ID *                               | ERL Label                   | Custom Callback DID  |
| Subnet Name *                             | Responder Type              | Latitude             |
| BSSID *                                   | Routing Status              | Longitude            |
| Access Point Name/ID *                    | Address Status              | Map URL              |
| Switch Name *                             | Last Updated                |                      |
| Chassis ID *                              | Language                    |                      |
| Port Name *                               | Emergency Call Notification |                      |

CANCEL

EXPORT

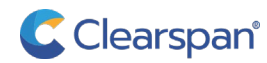

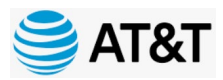

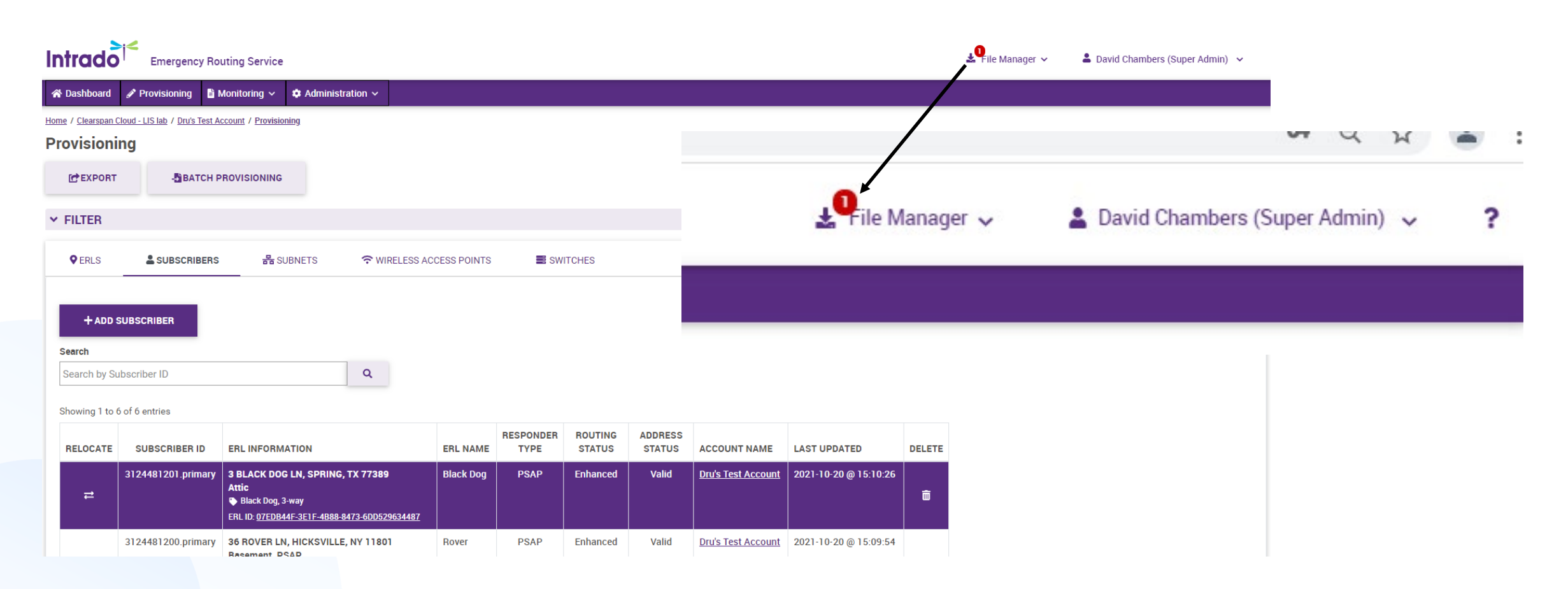

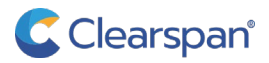

🚔 AT&T

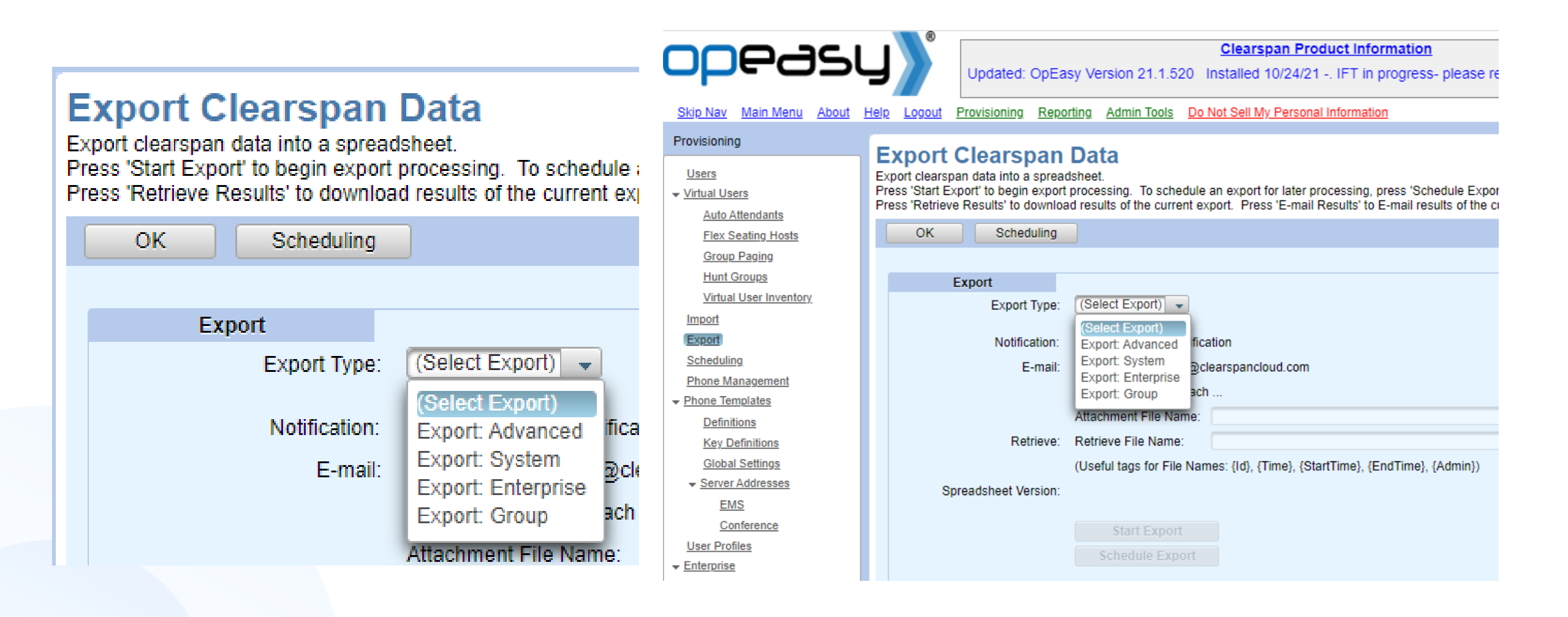

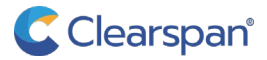

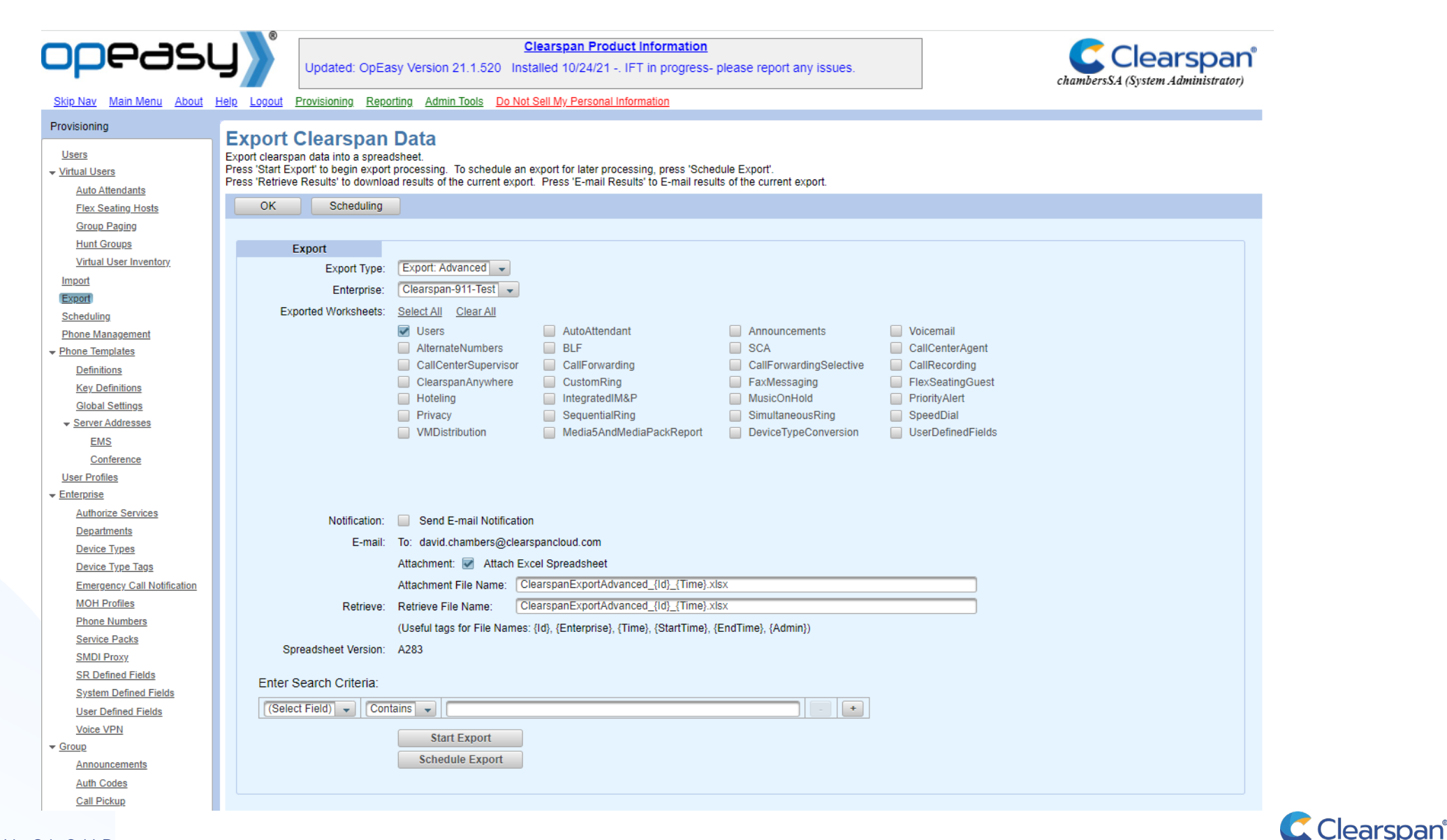

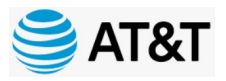

Converting ERS to HVS Subscribers

#### **Export Clearspan Data**

Export clearspan data into a spreadsheet.

Press 'Start Export' to begin export processing. To schedule an export for later press 'Retrieve Results' to download results of the current export. Press 'E-mail

| ОК   | Scheduling       |                      |           |
|------|------------------|----------------------|-----------|
|      |                  |                      |           |
| Ex   | port             |                      |           |
|      | Export Type:     | Export: Advanced 🗸   |           |
|      | Enterprise:      | Clearspan-911-Test 👻 |           |
| Expo | rted Worksheets: | Select All Clear All |           |
|      |                  | Users                | AutoAtter |
|      |                  | AlternateNumbers     | BLF       |
|      |                  | CallCenterSupervisor | CallForw  |
|      |                  | ClearspanAnywhere    | CustomF   |
|      |                  | Hoteling             | Integrate |
|      |                  | Privacy              | Sequenti  |
|      |                  | VMDistribution       | Media5A   |

#### Help Logout Provisioning Reporting Admin Tools Do Not Sell My Personal Information

| Export | Clearspan | Data |
|--------|-----------|------|
|--------|-----------|------|

Export clearspan data into a spreadsheet

| Press 'Start Export' to begin export processing.  | To schedule an export for later processing, press 'Schedule Export'.               |
|---------------------------------------------------|------------------------------------------------------------------------------------|
| Press 'Retrieve Results' to download results of t | he current export. Press 'E-mail Results' to E-mail results of the current export. |

| OK Scheduling        |                           |                                              |                                  |                   |
|----------------------|---------------------------|----------------------------------------------|----------------------------------|-------------------|
|                      |                           |                                              |                                  |                   |
| Export               |                           |                                              |                                  |                   |
| Export Type:         | Export: Advanced 👻        |                                              |                                  |                   |
| Enterprise:          | Clearspan-911-Test 👻      |                                              |                                  |                   |
| Exported Worksheets: | Select All Clear All      |                                              |                                  |                   |
|                      | Users                     | AutoAttendant                                | Announcements                    | Voicemail         |
|                      | AlternateNumbers          | BLF                                          | SCA SCA                          | CallCenterAgent   |
|                      | CallCenterSupervisor      | r 📃 CallForwarding                           | CallForwardingSelective          | CallRecording     |
|                      | ClearspanAnywhere         | CustomRing                                   | FaxMessaging                     | FlexSeatingGuest  |
|                      | Hoteling                  | IntegratedIM&P                               | MusicOnHold                      | PriorityAlert     |
|                      | Privacy                   | SequentialRing                               | SimultaneousRing                 | SpeedDial         |
|                      | VMDistribution            | Media5AndMediaPackReport                     | DeviceTypeConversion             | UserDefinedFields |
|                      |                           |                                              |                                  |                   |
| Notification:        | Send E-mail Notificat     | ation                                        |                                  |                   |
| E-mail:              | To: david.chambers@cle    | earspancloud.com                             |                                  |                   |
|                      | Attachment: 📝 Attach      | Excel Spreadsheet                            |                                  |                   |
|                      | Attachment File Name:     | ClearspanExportAdvanced_{Id}_{Time}          | xlsx                             |                   |
| Retrieve:            | Retrieve File Name:       | ClearspanExportAdvanced_{Id}_{Time}          | xlsx                             |                   |
|                      | (Useful tags for File Nam | nes: {Id}, {Enterprise}, {Time}, {StartTime} | <pre>{ {EndTime}, {Admin})</pre> |                   |
| Spreadsheet Version: | A283                      |                                              |                                  |                   |
|                      |                           |                                              |                                  |                   |

Only select 'Users' for the Advance Export

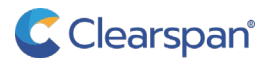

# Migrating subscribers from existing Intrado ERS Accounts Converting ERS to HVS Subscribers

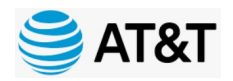

| Enter Search Criteria  |                                                                                                    |                          |                                                      |
|------------------------|----------------------------------------------------------------------------------------------------|--------------------------|------------------------------------------------------|
| (Select Field)         | ains                                                                                                    |                          |                                                      |
|                        | Start Export<br>Schedule Export                                                                                                    | Once the ex              | port completes, you can<br>e file or have it emailed |
| Results                |                                                                                                    |                          |                                                      |
| Results:               | Completed Start Time:                                                                                                    | 10/29/2021 11:54:38      |                                                      |
| Scheduling Request ID: | 4909 End Time:                                                                                                    | 10/29/2021 11:54:40      |                                                      |
| Scheduling Results ID: | 307141 Results Time:                                                                                                    | 10/29/2021 11:54:40      |                                                      |
|                        | Retrieve Results     Notification:       E-mail Results     Delete                                                                                                    | E-mail Notification Sent |                                                      |
| Details:               | *** Clearspan Export: Advanced ***         Enterprise:       Clearspan-911-Test         Scheduling:         Request ID:       4909         Started:       10/29/2021 11:54:38         Finished:       10/29/2021 11:54:40         SUCCESSFUL:       Export: Advanced completed successfully. |                          |                                                      |

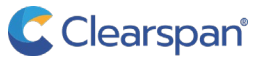

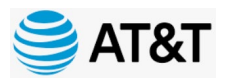

Converting ERS to HVS Subscribers

#### Intrado ERS Subscriber Export

| A             | В                  | C   | D                                    | E                                    | F                  | G                         | н         |  |
|---------------|--------------------|-----|--------------------------------------|--------------------------------------|--------------------|---------------------------|-----------|--|
| Account Name: | Dru's Test Account | ID: | 8E45C1C3-A3A8-40F7-937D-0AF75C860CF4 | Generated at:                        | 10/28/2021 17:39   |                           |           |  |
| 2 OP          | RES                | MSG | Item Type                            | Sub Account ID                       | Sub Account Name   | Subscriber ID             | ERL Name  |  |
| 3             |                    |     | SUBSCRIBER                           | 8E45C1C3-A3A8-40F7-937D-0AF75C860CF4 | Dru's Test Account | 3124485502.primary.Test02 | Black Dog |  |
| 4             |                    |     | SUBSCRIBER                           | 8E45C1C3-A3A8-40F7-937D-0AF75C860CF4 | Dru's Test Account | 3124481200.primary.Test02 | Rover     |  |
| 5             |                    |     | SUBSCRIBER                           | 8E45C1C3-A3A8-40F7-937D-0AF75C860CF4 | Dru's Test Account | 3124481005.primary.Test02 | Rover     |  |
| 5             |                    |     | SUBSCRIBER                           | 8E45C1C3-A3A8-40F7-937D-0AF75C860CF4 | Dru's Test Account | 3124481004.primary.Test02 | Retriever |  |
| 7             |                    |     | SUBSCRIBER                           | 8E45C1C3-A3A8-40F7-937D-0AF75C860CF4 | Dru's Test Account | 3124481003.primary.Test02 | Fldo      |  |
| 3             |                    |     | SUBSCRIBER                           | 8E45C1C3-A3A8-40F7-937D-0AF75C860CF4 | Dru's Test Account | 3124481002.primary.Test02 | Black Dog |  |
| 9             |                    |     |                                      |                                      |                    |                           |           |  |

#### 3. Use the 'ModifyDevice' command

#### **OpEasy Advance Export**

| 4  | AE                 | AF                                         |       |     |
|----|--------------------|--------------------------------------------|-------|-----|
| 4  |                    |                                            |       |     |
| 5  |                    |                                            | M     |     |
|    |                    | 1. Match the L                             | .ineP | ort |
| 6  |                    |                                            | (NUI  |     |
| 7  |                    |                                            |       |     |
| 8  | Device Type        | Device LinePort                            | MAC   |     |
| 9  | Aastra 6757i (DMS) | 3124485502.primary.Test02@labval.mitel.com | 00000 |     |
| 10 | Aastra 6757i (DMS) | 3124485503.primary.Test02@labval.mitel.com | 00000 |     |
| 11 | Aastra 6757i (DMS) | 3124485504.primary.Test02@labval.mitel.com | 00000 |     |

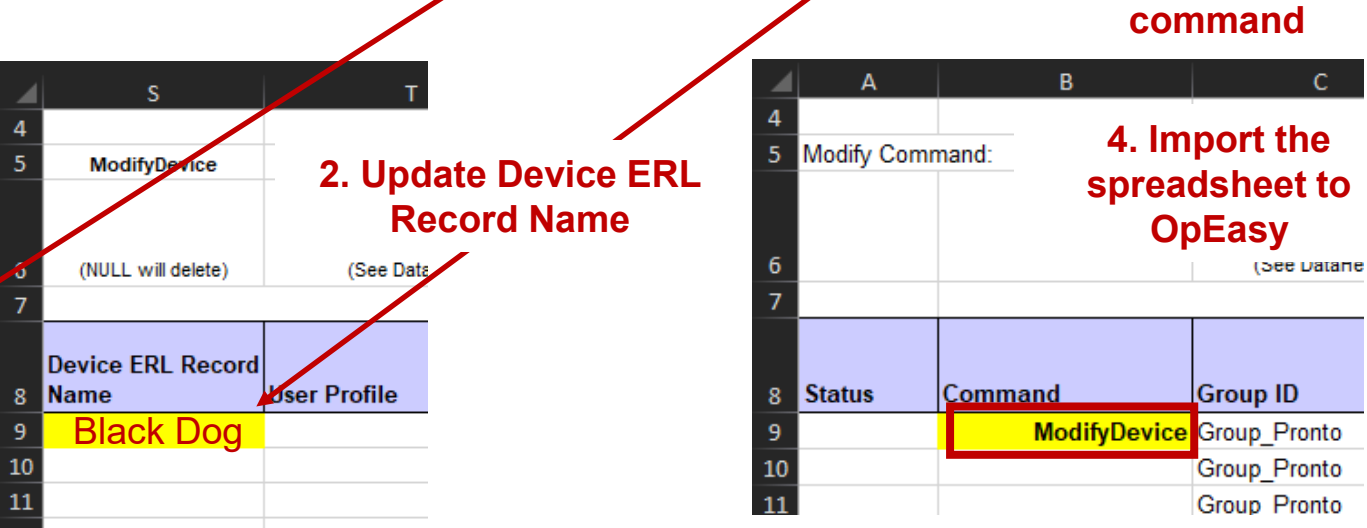

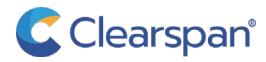

# Migrating subscribers from existing Intrado ERS Accounts Converting ERS to HVS Subscribers

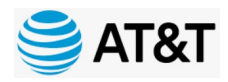

Skip Nav Main Menu About Help Logout Provisioning Reporting Admin Tools Do Not Sell My Personal Information

| Dravisianing                    |                                                                                                    |
|---------------------------------|----------------------------------------------------------------------------------------------------|
| Provisioning                    | Import                                                                                                    |
| Users                           | Import a list of phone devices, users, or features from a spreadsheet.                                                          |
| Virtual Users                   | Press 'Start Import' to begin import processing. To schedule an import for later processing, press 'Schedule Import'.           |
| Auto Attendants                 | Press Retrieve Results to download results of the current import. Press E-mail Results to E-mail results of the current import. |
| Flex Seating Hosts              | OK Get Worksheet E-mail Worksheet Scheduling                                                                                    |
| Group Paging                    |                                                                                                    |
| Hunt Groups                     | Import                                                                                                    |
| Virtual User Inventory          | Import Type: Import: Advanced  Take the modified On Easy                                                                        |
| Import                          |                                                                                                    |
| Export                          | Advance Export spreadsheet                                                                                                    |
| Scheduling                      | * Provisioning Spreadsheet: * Provisioning Spreadsheet                                                                          |
| Phone Management                | Announcement Files: Announcement Files and import it into OpEasy                                                                |
| Phone Templates                 | Notification: Send E-mail Notification                                                                                          |
| Definitions                     | E-mail: To: david.chambers@clearspancloud.com                                                                                   |
| Key Definitions                 | Attachment: Attach Excel Spreadsheet                                                                                            |
| Global Settings                 |                                                                                                    |
|                                 | Attachment File Name: ClearspanimportAdvancedResuits_{Id}_{Time}.xisx                                                           |
| EMS                             | Retrieve: Retrieve File Name: ClearspanImportAdvancedResults_{Id}_{Time}.xlsx                                                   |
| Conference                      | (Useful tags for File Names: {Id}, {Enterprise}, {Time}, {StartTime}, {EndTime}, {Admin})                                       |
| User Profiles                   | Spreadsheet Version: A283                                                                                                    |
| Enterprise                      |                                                                                                    |
| Authorize Services              | Start Import User Licenses (Enterprise): Used: 5                                                                                |
| Departments                     | Schedule Import Available: Auto                                                                                                 |
| Device Types                    | Ded Barty Phase Lissness (Enterpies): Lisster 2                                                                                 |
| Device Type Tags                | 3rd Party Phone Licenses (Enterprise): Used: 2                                                                                  |
| Emergency Call Notification     | Available: 18                                                                                                    |
| MOH Profiles                    | C Clear                                                                                                    |
| / W . C L E A R S P A N . C L C |                                                                                                    |

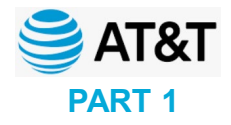

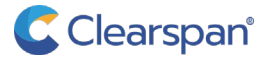

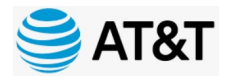

NON-FIXED 911 CALL ORIGINATION SOURCES

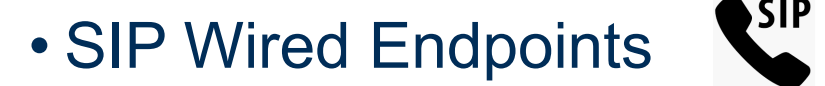

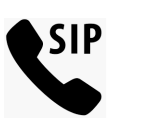

• Nomadic Devices (PC)

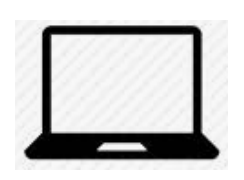

• Mobile Devices (Apple/iOS, Google/Android)

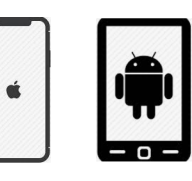

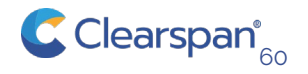

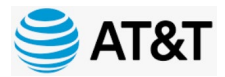

NON-FIXED 911 CALL ORIGINATION SOURCES

Nomadic Devices (Laptop)

- Solution: Location Manager (LM) with Emergency Routing Service (ERS)
  - Emergency Services for soft phones deployed on laptop computers
  - Lightweight client that prompts user to provide emergency response location when location is not recognized
  - The Location Manager widget automatically updates the ERS

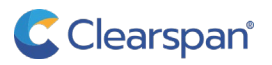

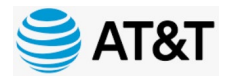

NON-FIXED 911 CALL ORIGINATION SOURCES

## Mobile Devices (Apple/iOS, Google/Android)

- Solution: Emergency Call Response Center (ECRC) Service
  - Emergency Services for mobile devices are typically handled via the mobile service
  - ECRC Service is a WIFI backup to the embedded mobile service Emergency Services
  - Configured within the soft client to only be used if mobile service is unavailable

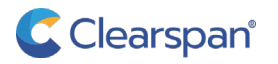

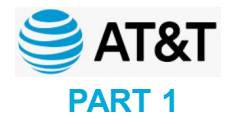

## LIS / HELD

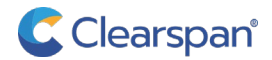

### LIS / HELD

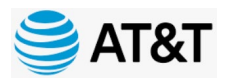

Define/detect dispatchable locations by the network location

### LIS – Location Information Service

A service that provides a dispatchable location to a device based on the devices network location

### HELD – HTTP Enabled Location Delivery

A protocol for a phone to request it's dispatchable location information to be delivered with a 911 call

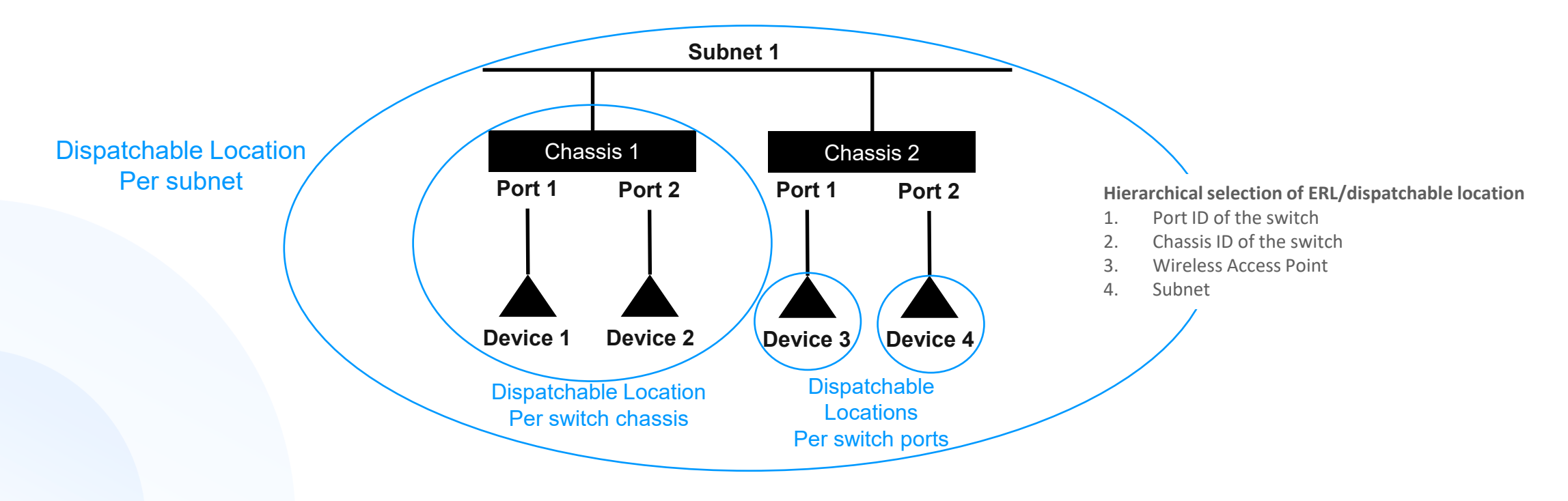

### LIS / HELD

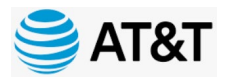

Define/detect dispatchable locations by the network location

- Microsoft has a LIS for MS Teams
  - New release pending for remote workers
- Intrado has a LIS for Poly (VVX) and Mitel (68xx, 69xx) phones New firmware pending •
- OpEasy 21.1 will provision:
  - non-HELD capable/enabled phones
  - Communicator (PC)
  - **MS** Teams
- OpEasy 21.2 will provision HELD enabled phones

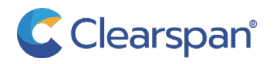

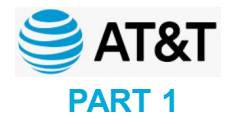

## **Next Steps**

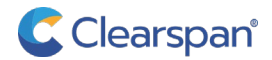

### **Next Steps**

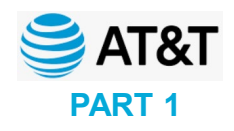

Preparation for Ray Baum with OpEasy

#### Define the dispatchable locations within your environment

- i.e., Valid street address + floor and/or room number
- This is the dispatch information for the first responders
- Include work-at-home users with desk phones

#### Create an Emergency Response Location (ERL) for each dispatchable location

- i.e., "EHC-2345" to represent East Hall campus room 2345. Limit to 56 or fewer characters.
- This is the index into the dispatchable location database
- It is recommended to establish a naming convention that is intuitive

If there are extension-only devices or users, identify answering points (i.e., area attendant with DID)

• This is the destination for any callbacks from the first responders

Identify who will receive notifications when a 911 call is made

• Recommend a distribution list that includes email and text notifications

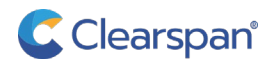

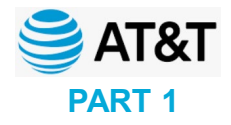

# **Questions / Comments**

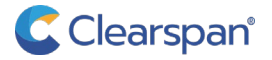

### AT&T Hosted Voice Service (HVS) RAY BAUM COMPLIANCE - PART 1

# THANK YOU

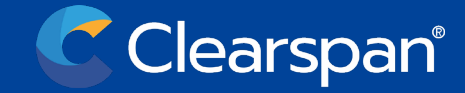